## **Print Student Grade Report**

You can print a student's Grade Report for a specific Term.

## Navigation:

## Records and Enrollment > Student Term Information > Student Grades

| Find an Existing Val                                                                                                    | lue                                                                                          |                                                                                    |                                                                       |                                                              | Ent<br>Ca    | ter the stud<br>reer, Acade                   | ent's <mark>ID, Ac</mark><br>mic Institut                                                                         | ademic<br>ion                                                                             |  |
|----------------------------------------------------------------------------------------------------|----------------------------------------------------------------------------------------------|------------------------------------------------------------------------------------|-----------------------------------------------------------------------|--------------------------------------------------------------|--------------|-----------------------------------------------|----------------------------------------------------------------------------------------------------|-------------------------------------------------------------------------------------------|--|
| D:                                                                                                    | begins with                                                                                  | + 10020                                                                            | 00300                                                                 |                                                              | (US          | SBNY) and t                                   | he <b>Term</b>                                                                                                    |                                                                                           |  |
| Academic Career:                                                                                                    | = •                                                                                          | Unde                                                                               | ergraduate                                                            |                                                              | - ·          | Click Soarch                                  |                                                                                                    |                                                                                           |  |
| Academic Institution:                                                                                                    | begins with                                                                                  | - USBN                                                                             | IY                                                                    | Q                                                            | Cliv         |                                               |                                                                                                    |                                                                                           |  |
| Term:                                                                                                    | = •                                                                                          | 1098                                                                               |                                                                       | Q                                                            | Circ         | LK Search                                     |                                                                                                    |                                                                                           |  |
| Campus ID:                                                                                                    | begins with                                                                                  | •                                                                                  |                                                                       |                                                              |              |                                               |                                                                                                    |                                                                                           |  |
| National ID:                                                                                                    | begins with                                                                                  | •                                                                                  |                                                                       |                                                              |              |                                               |                                                                                                    |                                                                                           |  |
| Last Name:                                                                                                    | begins with                                                                                  | •                                                                                  |                                                                       |                                                              |              |                                               |                                                                                                    |                                                                                           |  |
| First Name:                                                                                                    | begins with                                                                                  | •                                                                                  |                                                                       |                                                              |              |                                               |                                                                                                    |                                                                                           |  |
| Term Alternate Key:                                                                                                    | = •                                                                                          |                                                                                    |                                                                       | 0                                                            |              |                                               |                                                                                                    |                                                                                           |  |
| Search Clear                                                                                                    | Basic Sear                                                                                   | <u>ch</u> 🗐 <u>s</u>                                                               | Save Search Crit                                                      | <u>eria</u>                                                  |              |                                               | Click Pr<br>genera<br>report                                                                                      | rint to<br>te the                                                                         |  |
| Search Clear                                                                                                    | Basic Sear                                                                                   | istics                                                                             | Save Search Crit                                                      |                                                              |              |                                               | Click Pr<br>genera<br>report                                                                                      | rint to<br>ote the                                                                        |  |
| Search Clear                                                                                                    | Basic Sear                                                                                   | istics                                                                             | Save Search Crit                                                      |                                                              | rownta       | ⊘ ★                                           | Click Pr<br>genera<br>report                                                                                      | rint to<br>the the                                                                        |  |
| Search Clear                                                                                                    | Basic Sear                                                                                   | istics                                                                             | Save Search Crit                                                      |                                                              | /3#1725      | 0 *                                           | Click Pr<br>genera<br>report<br>Pr<br>Report                                                                      | rint to<br>ate the                                                                        |  |
| Search Clear<br>tudent Grade Inquiry<br>Term: Fall 200                                                                                                    | Basic Sear<br>Term Stat                                                                      | ch 🗐 S                                                                             | Save Search Crit                                                      | eria<br>                                                     | itution: SU  | Ø ★ NY at Stony Brook                         | Click Pr<br>genera<br>report                                                                                      | int Manager                                                                               |  |
| Search Clear<br>tudent Grade Inquiry<br>Term: Fall 200<br>Detail <u>Class Nbr</u>                                                                                                    | Basic Sear<br>Term Stat                                                                      | istics                                                                             | Gave Search Crit                                                      | eria<br>Inst                                                 | itution: SU  | ⊘ ★ NY at Stony Brook Official Grade          | Click Pr<br>genera<br>report<br>Pr<br>Report                                                                      | rint to<br>ate the<br>int<br>tManager                                                     |  |
| Search Clear<br>tudent Grade Inquiry<br>Term: Fall 200<br>Detail <u>Class Nbr</u><br>Detail 97256                                                                                       | Basic Sear<br>Term Stat                                                                      | ch 🗐 S<br>iistics<br>er:<br>atalog<br>01                                           | Undergrad<br>Component<br>Lecture                                     | eria<br>Inst<br>Section<br>02                                | itution: SU  | Ø ★ NY at Stony Brook Official Grade          | Click Pr<br>genera<br>report<br>Pr<br><u>Report</u><br>Sat/Unsat                                                  | rint to<br>ate the<br>int<br><u>Manager</u><br><u>Units Take</u><br>1.00                  |  |
| Search     Clear       tudent Grade Inquiry       Term:     Fall 200       Detail     Class Nbr       Detail     97256       Detail     96056                                           | Basic Sear<br>Term Stat                                                                      | ch E S                                                                             | Undergrad<br><u>Component</u><br>Lecture<br>Lecture                   | eria<br>Inst<br>Section<br>02<br>01                          | itution: SUI | ⊘ ★ NY at Stony Brook          Official Grade | Click Pr<br>genera<br>report<br>Pr<br>Report<br>Sat/Unsat<br>Graded-Ug                                            | rint to<br>ate the                                                                        |  |
| Search     Clear       tudent Grade Inquiry       Term:     Fall 200       Detail     Class Nbr       Detail     97256       Detail     96056       Detail     90147                    | Basic Sear<br>Term Stat                                                                      | er:<br>atalog<br>01<br>02<br>01                                                    | Undergrad<br>Component<br>Lecture<br>Lecture<br>Lecture               | Eria<br>Inst<br>Section<br>02<br>01<br>01                    | itution: SU  | ⊘ ★ NY at Stony Brook Official Grade          | Click Pr<br>genera<br>report<br>Pr<br>Report<br>Sat/Unsat<br>Graded-Ug<br>Graded-Ug                               | rint to<br>ate the<br>int<br>tManager<br><u>Units Take</u><br>1.00<br>3.00<br>3.00        |  |
| Search     Clear       tudent Grade Inquiry       Term:     Fall 200       Detail     97256       Detail     96056       Detail     90147       Detail     81437                        | Basic Sear<br>Term Stat                                                                      | ch         E         S           iistics                                           | Undergrad<br>Component<br>Lecture<br>Lecture<br>Recitation            | Eria<br>Inst<br>Section<br>02<br>01<br>01<br>01<br>R05       | itution: SUI |                                               | Click Pr<br>genera<br>report<br>Pr<br>Report<br>Grading Basis<br>Sat/Unsat<br>Graded-Ug<br>Graded-Ug<br>Graded-Ug | rint to<br>ate the<br>int<br>Manager<br><u>Units Take</u><br>1.00<br>3.00<br>3.00<br>3.00 |  |
| Search     Clear       tudent Grade Inquiry       Term:     Fall 200       Detail     97256       Detail     96056       Detail     90147       Detail     81437       Detail     81005 | Basic Sear<br>Term Stat<br>09 Care<br>Subject C<br>ACH 1<br>ATM 1<br>EUR 1<br>HIS 1<br>MAP 1 | istics       istics       01       02       01       01       02       01       03 | Undergrad<br>Component<br>Lecture<br>Lecture<br>Recitation<br>Lecture | eria<br>Inst<br>Section<br>02<br>01<br>01<br>01<br>805<br>07 | itution: SU  |                                               | Click Pr<br>genera<br>report<br>Pr<br>Report<br>Sat/Unsat<br>Graded-Ug<br>Graded-Ug<br>Graded-Ug<br>DEVCRSES      | rint to<br>ote the<br>int                                                                 |  |

## To Retrieve the Report

| Administra            | ation               | Archives         | 6                        |                         |                 | _                  |            |
|-----------------------|---------------------|------------------|--------------------------|-------------------------|-----------------|--------------------|------------|
| View Repo             | rts For             |                  |                          |                         |                 |                    |            |
| User ID:              | SR/                 | ACADPT           | Type:                    | - Last                  | : 1 Days        | - Refresh          |            |
| Status:               |                     |                  | ▼ Folder:                | ▼ Inst                  | ance:           | to.                |            |
| Report List           | t                   |                  |                          | Customize   Find        | View All 📕 🛛 Fi | rst 🛃 1-4 of 4 🕨   | Last       |
| <u>Select</u>         | <u>Report</u><br>ID | Prcs<br>Instance | Description              | Request Date/Time       | <u>Format</u>   | <u>Status</u> Deta | ils        |
|                       | 1029                | 1912             | Grade Report             | 04/06/2010<br>3:37:34PM | Acrobat (*.pdf) | Posted <u>Deta</u> | <u>ils</u> |
|                       |                     |                  |                          |                         |                 |                    |            |
|                       |                     |                  |                          |                         |                 |                    |            |
|                       |                     |                  |                          |                         |                 |                    |            |
| Colort (              |                     |                  | <b>-+</b> A11            |                         |                 |                    |            |
| Select All Delete All |                     |                  |                          |                         |                 |                    |            |
| 2 51010               | CIICK III           | e derete D       | uttorn to derete the ser | ected repoll(S)         |                 |                    |            |
| Go back to            | Student             | Grades           |                          |                         |                 |                    |            |

Click the **Report Manager** link to go to the **Report List** page.

Keep clicking the **Refresh** button to refresh the page status.

When the status displays "Posted" you will see a <u>Details</u> link.

Click the <u>Details</u> link to open the **Report Detail page**.

| Report De<br>Report   | tail            |            |           |           |             |                    |
|-----------------------|-----------------|------------|-----------|-----------|-------------|--------------------|
| Report ID:            | 1029            | Process In | stance:   | 1912      |             | Message Log        |
| Name:                 | SR776P          | Process Ty | pe:       | Crystal   |             |                    |
| Run Status:           | Success         |            |           |           |             |                    |
| Grade Repor           | t               |            |           |           |             |                    |
| Distribution          | Details         |            |           |           |             |                    |
| Distribution          | Node: psnsrepos | 2 Ex       | piration  | Date:     | 05/06/2010  |                    |
| File I ist            |                 |            |           |           |             |                    |
| Name                  |                 |            | File Size | (bytes)   | Datetime Ci | reated             |
| CRW_SR776             | P 1912 log      |            | 0         |           | 04/06/2010  | 3:38:06.000000PM E |
| SR776P 19             | 12.PDF          |            | 52,011    |           | 04/06/2010  | 3:38:06.000000PM E |
| pssqurace.urd         |                 |            | 497       |           | 04/06/2010  | 3:38:06.000000PM E |
| Distribute To         |                 |            |           |           |             |                    |
| <b>Distribution I</b> | <u>D Түре</u>   |            | *Distri   | bution ID |             |                    |
| User                  |                 |            | SRAC/     | ADPT      |             |                    |
|                       |                 |            |           |           |             |                    |
|                       |                 |            |           |           |             |                    |
|                       |                 |            |           |           |             |                    |
|                       |                 |            |           |           |             |                    |
| OK                    | Cancel          |            |           |           |             |                    |

Click the pdf file.

**Note**: If you do not see a pdf file and you only see the *Message Log* and *Trace File*, the process ran but did not produce any output for a report. Adobe Acrobat will open displaying the report. Click the **Print** button within Adobe Acrobat to print it.

|    |           |                          | 1 / 1 IN          | <u>ا کې چې او</u> | 94.99              | % -                   | 🖉 Sign 🔹 🔚                         | Fi Fi                    | ind 🗸                  |
|----|-----------|--------------------------|-------------------|-------------------|--------------------|-----------------------|------------------------------------|--------------------------|------------------------|
| Ê  |           |                          |                   |                   |                    |                       |                                    |                          |                        |
| 60 | Report II | D: SR776P                |                   | SUNY a            | t Stony Bro        | ok                    |                                    | Page 1 of 1              |                        |
| ?  |           |                          |                   | Gra               | de Report          |                       |                                    | Run Date<br>Run Time     | 4/6/2010<br>3:38:18 PM |
|    |           | Term: Fall 2009          | Scope Vikionatkai |                   | Career:<br>Program | n:                    | Undergraduate<br>Arts and Sciences |                          |                        |
|    | Class No. | Subject                  | Catalog           | Session           | Section            | Units<br><u>Taken</u> | Grading<br><u>Basis</u>            | Official<br><u>Grade</u> | Grade<br><u>Points</u> |
|    | 97256     | ACH<br>Introduction to S | 101<br>tony Brook | А                 | 02<br>Lecture      | 1.00                  | Sat/Unsat                          |                          | 0.000                  |
|    | 96056     | ATM<br>Weather and Cli   | 102<br>mate       | А                 | 01<br>Lecture      | 3.00                  | Graded-Ug                          |                          | 0.000                  |
|    | 90147     | EUR                      | 101<br>Culture    | А                 | 01<br>L antres     | 3.00                  | Graded-Ug                          |                          | 0.000                  |

Click the **Close** button (**X**) in the upper right corner of the Adobe window to close it. This returns you to the **Report Detail** page. Click **Cancel** to return to the **Report List** page.

|                                   | 1026             | 1909          | <u>Class I</u> |  |  |  |  |
|-----------------------------------|------------------|---------------|----------------|--|--|--|--|
| Select A                          | u [              | Deseled       | t All          |  |  |  |  |
| Delete Click the delete button to |                  |               |                |  |  |  |  |
| Go back to                        | Student          | <u>Grades</u> |                |  |  |  |  |
| <b>Gave</b> Administratio         | n   <u>Archi</u> | ives          |                |  |  |  |  |

Click <u>**Go back to Student Grades**</u> to return to that page.